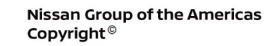

# **TECHNICAL SERVICE BULLETIN**

Classification:

HA21-004A

NISSAN

Reference:

Date: June 13, 2023

# A/C INOPERATIVE WITH DTC B20C8-14 STORED IN THE IPDM E/R

NTB21-072A

This bulletin has been amended. See AMENDMENT HISTORY on the last page. Please discard previous versions of this bulletin.

| APPLIED<br>VEHICLES: | 2022 Pathfinder (R53)<br>2021-2022 Rogue (T33) – PR25DD engine only        |
|----------------------|----------------------------------------------------------------------------|
| APPLIED DATES:       | 2022 Pathfinder – Built on or before March 24, 2022<br>2021 Roque – All    |
|                      | 2022 Rogue:                                                                |
|                      | 11 <sup>th</sup> character of VIN is W – Built on or before June 6, 2022   |
|                      | 11 <sup>th</sup> character of VIN is C – Built on or before March 24, 2022 |

# **IF YOU CONFIRM**

The A/C compressor is not engaging when the A/C is in the ON position, as indicated by the yellow illumination on the A/C button,

#### AND

DTC B20C8-14 ECV (ELECTRICAL CONTROL VALVE) is stored in the IPDM E/R.

# ACTION

- 1. Replace the IPDM E/R.
- 2. Follow the **SERVICE PROCEDURE** to configure the IPDM E/R.

**IMPORTANT:** The purpose of **ACTION** (above) is to give you a quick idea of the work you will be performing. You MUST closely follow the entire **SERVICE PROCEDURE** as it contains information that is essential to successfully completing this repair.

Nissan Bulletins are intended for use by qualified technicians, not 'do-it-yourselfers'. Qualified technicians are properly trained individuals who have the equipment, tools, safety instruction, and know-how to do a job properly and safely. **NOTE:** If you believe that a described condition may apply to a particular vehicle, DO NOT assume that it does. See your Nissan dealer to determine if this applies to your vehicle.

# SERVICE PROCEDURE

## **Replace the IPDM E/R**

- 1. Replace the IPDM E/R.
  - Refer to the ESM: ELECTRICAL & POWER CONTROL > POWER CONTROL SYSTEM > IPDM E/R > REMOVAL AND INSTALLATION > IPDM E/R
- 2. Proceed to **Configure the IPDM E/R**, below.

#### Configure the IPDM E/R

**IMPORTANT:** Before starting, make sure all C-III plus software updates (if any) have been installed.

- 3. Confirm that the CONSULT PC is connected to Wi-Fi.
- 4. Turn ON the ignition.
- 5. Connect the VI to the vehicle.
- 6. Start C-III plus.
- 7. If prompted, select **USA/CANADA Dealers** from the drop down menu, and then select **OK.**
- 8. Login using your NNAnet credentials.

**IMPORTANT:** If not prompted to enter your username and password, the CONSULT PC may not be connected to Wi-Fi. Close C-III plus, confirm the CONSULT PC is connected to Wi-Fi, and then reopen C-III plus.

- 9. Wait for the VI to be recognized.
  - The serial number will display when the VI is recognized (Figure 1 on page 3).

10. Select Re/programming, Configuration.

|                      | Back Home Print     | Screen Screen nt Mode                        | Coorded Help ERT 14.7V VI MI |
|----------------------|---------------------|----------------------------------------------|------------------------------|
|                      | Connection Statu    | s                                            | Diagnosis Menu               |
|                      | Serial No.          | Status                                       | Diagnosis (One System)       |
| The VI is recognized | VI 232665<br>2      | ►>>)))<br>Normal Mode/Wireless<br>connection | Diagnosis (All Systems)      |
|                      | MI -                | No connection                                | Re/programming,              |
|                      | Select VI/          | мі                                           |                              |
|                      | Application Setting | Language<br>Setting                          | Maintenance                  |
|                      | VDR                 |                                              |                              |

Figure 1

11. Check the box to confirm the precaution instructions have been read, and then select **Next**.

**HINT:** Use the arrows (if needed) to view and read all of the precautions.

| recaution                                                                                                    |                                                                                                    |                                                                                                    |                                                                                                    |                                                                                                    |                                               |                                    |                 |  |
|----------------------------------------------------------------------------------------------------|----------------------------------------------------------------------------------------------------|----------------------------------------------------------------------------------------------------|----------------------------------------------------------------------------------------------------|----------------------------------------------------------------------------------------------------|-----------------------------------------------|------------------------------------|-----------------|--|
|                                                                                                    |                                                                                                    |                                                                                                    |                                                                                                    |                                                                                                    |                                               |                                    |                 |  |
| Operating<br>Please rep                                                                                                    | suggestions fo                                                                                                    | or reprogramming<br>recautions, and c                                                                                                    | , programming<br>ick the "Confirm                                                                                                    | and C/U configratio                                                                                                    | on:<br>onfirming                              | the its poir                       | nts. And        |  |
| touch "Ne                                                                                                    | xt".                                                                                                    | recudions, and c                                                                                                    | lek the commi                                                                                                    |                                                                                                    | omming                                        | and no poin                        | 1.5. 7.114      |  |
|                                                                                                    |                                                                                                    |                                                                                                    |                                                                                                    |                                                                                                    |                                               |                                    |                 |  |
|                                                                                                    |                                                                                                    |                                                                                                    |                                                                                                    |                                                                                                    |                                               |                                    |                 |  |
| Caution:                                                                                                    |                                                                                                    |                                                                                                    |                                                                                                    |                                                                                                    |                                               |                                    |                 |  |
| 1. Follow                                                                                                    | the energies a                                                                                                    | sectors allowed as and as                                                                                                    |                                                                                                    |                                                                                                    |                                               |                                    |                 |  |
| 2. "Back"                                                                                                    | and "Home" b                                                                                                    | outton may not be                                                                                                    | used on this flo                                                                                                    | ow.                                                                                                    |                                               |                                    |                 |  |
| 2. "Back"                                                                                                    | and "Home" b                                                                                                    | putton may not be                                                                                                    | used on this flo                                                                                                    | ow.                                                                                                    |                                               |                                    |                 |  |
| 2. "Back"<br>-For repro                                                                                                    | and "Home" b<br>ogramming and<br>he latest versio                                                                                                    | uide displayed of<br>outton may not be<br>I programming<br>n of the CONSUL                                                                                                    | n screen.<br>used on this flo<br>F-III plus sortwa                                                                                            | ow.<br>re, reprogramming/p                                                                                                    | orogrammi                                     | ing data to                        | this            |  |
| 2. "Back"<br>-For repro<br>1. Install t<br>CONSUL<br>2. Prepara                                                                                                    | ogramming and<br>be latest versio<br>F-III plus PC.<br>ation and read to                                                                                                    | uide displayed o<br>outton may not be<br>I programming<br>n of the CONSUL<br>the service manu                                                                                                    | n screen.<br>used on this flo<br>I-III plus sortwar<br>al or reprogrami                                                                       | ow.<br>re, reprogramming/p<br>ming procedure she                                                                                           | orogrammi<br>eet.                             | ing data to                        | this            |  |
| 2. "Back"<br>-For repro<br>1. Install t<br>CONSUL<br>2. Prepara<br>-For ECU                                                                                             | and "Home" b<br>ogramming and<br>he latest versio<br>f-lll plus PC.<br>ation and read to<br>Configuration                                                                                                 | unde displayed o<br>putton may not be<br>I programming<br>n of the CONSUL<br>the service manu-                                                                                                    | n screen.<br>used on this flo<br>I-III plus sortwar<br>al or reprogrami                                                                       | w.<br>re, reprogramming/p<br>ming procedure she                                                                                            | orogrammi<br>eet.                             | ing data to                        | this            |  |
| 2. "Back"<br>-For representation<br>1. Install to<br>CONSULT<br>2. Prepara<br>-For ECU<br>1. Need to<br>2. If writing                                                   | and "Home" b<br>ogramming and<br>he latest versio<br>f-III plus PC.<br>ttion and read to<br>Configuration<br>o write the configuration                                                                    | uide displayed o<br>putton may not be<br>I programming<br>n of the CONSUL<br>the service manu-<br>figuration data to                                                                                                    | n screen.<br>used on this flo<br>I-III plus sortwar<br>al or reprogram<br>new ECU, after<br>ECU, can not we                                   | ow.<br>re, reprogramming/p<br>ming procedure she<br>replace it.<br>ork. Please write the                                                   | orogrammi<br>eet.<br>a right dat              | ing data to<br>a                   | this            |  |
| 2. "Back"<br>-For repro<br>1. Install t<br>CONSULT<br>2. Prepara<br>-For ECU<br>1. Need to<br>2. If writin                                                              | and "Home" b<br>ogramming and<br>he latest versio<br>-Ill plus PC.<br>ttion and read<br>Configuration<br>o write the conf<br>g the wrong co                                                               | I programming<br>I programming<br>n of the CONSUL<br>the service manu-<br>figuration data to                                                                                                    | n screen.<br>used on this flo<br>I-III plus sortwar<br>al or reprogram<br>new ECU, after<br>ECU can not wo                                    | ow.<br>re, reprogramming/p<br>ming procedure she<br>replace it.<br>ork. Please write the                                                   | orogrammi<br>eet.<br>e right dat              | ing data to<br>a.                  | this            |  |
| 2. "Back"<br>-For reproduction<br>1. Install the<br>CONSULT<br>2. Prepara<br>-For ECU<br>1. Need the<br>2. If writin<br>-For ECU<br>1. Confirm                          | and "Home" b<br>ogramming and<br>he latest version<br>-III plus PC.<br>ation and read to<br>Configuration<br>o write the config<br>g the wrong co<br>Configuration on<br>the vehicle's s                  | Jude displayed of<br>soutton may not be<br>I programming<br>n of the CONSUL<br>the service manu-<br>figuration data to<br>onfiguration data,<br>using manual mo<br>spec and its config                                             | T-III plus sortwar<br>I or reprogram<br>new ECU, after<br>ECU can not wo<br>de<br>upration spec, fo                                           | ww.<br>re, reprogramming/p<br>ming procedure she<br>replace it.<br>ork. Please write the<br>pllowing the service i                         | programmi<br>bet.<br>e right dat<br>manual. I | ing data to<br>a.<br>If writing th | this<br>e wrong |  |
| 2. "Back"<br>-For reproduced<br>1. Install the<br>CONSULT<br>2. Prepara<br>-For ECU<br>1. Need to<br>2. If writing<br>-For ECU<br>1. Confirm<br>configura<br>2. Operate | and "Home" b<br>ogramming and<br>he latest versio<br>-III plus PC.<br>tition and read to<br>Configuration or<br>write the config<br>the wrong cc<br>Configuration of<br>the vehicle's s<br>tion data, ECU | Jude displayed of<br>soutton may not be<br>I programming<br>n of the CONSUL<br>the service manu-<br>figuration data to<br>onfiguration data,<br>using manual mo<br>spec and its config<br>can not work. Ple<br>publete/. Do not at | T-III plus sortwar<br>al or reprogram<br>new ECU, after<br>ECU can not wo<br>de<br>juration spec, fo<br>ase write the rig<br>ort without savi | ww.<br>re, reprogramming/p<br>ming procedure she<br>replace it.<br>ork. Please write the<br>plowing the service i<br>pht data.<br>or data. | programmi<br>bet.<br>9 right dat<br>manual. 1 | ing data to<br>a.<br>If writing th | this<br>e wrong |  |

Figure 2

- 12. Select the correct Vehicle Name and Model Year.
- 13. Select Select.

| Refprogramming, Configuration   Precaution   Vehicle Selection   Vehicle Confirmation     Automatic Selection(VIN)   Manual Selection(Vehicle Name)     /ehicle Name:   Model Year:   Sales Chamel     'MURANO<br>Camp:P8201   JUKE   QUEST   NiSSAN     3502   JUKE   QUEST   NISSAN     3502   JUKE   QUEST   NISSAN     3702   Example   NISSAN   NISSAN     ALTIMA   Cabriolet   Model   CLEAR     ALTIMA   NV   VERSA Hatchback   CLEAR     GuBe   PATHFINDER   X.TERRA   CLEAR     FRONTIER   PATHFINDER   X.TRAIL   0/0                                                                                                    | ter Back                         | Print Screen Captur  | n<br>re Measurement Re | ecorded<br>Data    | ← <b>↓</b> × I<br>12.2V VI MI | -             |
|----------------------------------------------------------------------------------------------------|----------------------------------|----------------------|------------------------|--------------------|-------------------------------|---------------|
| Automatic Selection(VIN) Manual Selection(Vehicle Name)   /rehicle Name : Image: Composition of the selection of the selecti             | Re/programming,<br>Configuration |                      | Precaution             | Vehicle Selection  | Vehicle Confirmation          |               |
| Tehicle Name : Model Year : Nodel Year :   'MURANO<br>Camp:P8201 JUKE QUEST   350Z  Dooute   370Z  Dooute   370Z  Dooute   370Z Convertible Cabriolet    ALTIMA Cabriolet    ALTIMA Cabriolet    ALTIMA Hybrid NISSAN GT-R VERSA Hatchback   ARMADA NV VERSA Sedan   CUBE PATHFINDER X.TERA   FRONTIER PATHFINDER X.TRAIL                                                                                                    | Automatic Sele                   | ection(VIN)          | Manual Select          | tion(Vehicle Name) |                               |               |
| 'MURANO<br>Camp:P8201 JUKE QUEST   350Z     370Z     370Z     370Z     ALTIMA Cabriolet    ALTIMA NISSAN GT-R VERSA Hatchback   ARMADA NV VERSA Sedan   CUBE PATHFINDER X.TERA   FRONTIER PATHFINDER X.TRAIL                                                                                                    | /ehicle Name :                   |                      |                        |                    | Model Year :                  | Sales Channel |
| 350Z LEF DODUE   370Z Example   370Z Convertible Example   ALTIMA Cabriolet   ALTIMA Cabriolet   ALTIMA VERSA Hatchback   ARMADA NV   VERSA Sedan   CUBE PATHFINDER   FRONTIER XTERRA   FRONTIER XTERRA   1/1 0/0                                                                                                    | *MURANO<br>Camp:P8201            | JUKE                 | QUEST                  |                    |                               | NISSAN        |
| 370Z Balantian   370Z Convertible Cabriolet   ALTIMA Cabriolet   ALTIMA NISSAN GT-R   VERSA Hatchback   ARMADA NV   VERSA Sedan   CUBE PATHFINDER   XTERRA   FRONTIER PATHFINDER   X-TRAIL 0/0                                                                                                    | 350Z                             | LEAD                 | POOLE                  |                    |                               | INFINITI      |
| 370Z Convertible   Cabriolet   Image: Cabriolet in the second second se | 370Z                             | -                    | vomnlo                 |                    |                               |               |
| ALTIMA Cabriolet Cabriolet   ALTIMA Hybrid NISSAN GT-R VERSA Hatchback   ARMADA NV VERSA Sedan   CUBE PATHFINDER XTERRA   FRONTIER PATHFINDER X-TRAIL                                                                                                    | 370Z Convertible                 | E                    | xample                 |                    |                               |               |
| ALTIMA Hybrid   NISSAN GT-R   VERSA Hatchback     ARMADA   NV   VERSA Sedan     CUBE   PATHFINDER   XTERRA     FRONTIER   PATHFINDER   X-TRAIL     1/1   0/0   Select                                                                                                    | ALTIMA                           | Cabriolet            |                        |                    |                               |               |
| ARMADA NV VERSA Sedan   CUBE PATHFINDER XTERRA   FRONTIER PATHFINDER<br>ARMADA X-TRAIL                                                                                                    | ALTIMA Hybrid                    | NISSAN GT-R          | VERSA Hatchback        |                    |                               |               |
| CUBE PATHFINDER XTERRA   FRONTIER PATHFINDER<br>ARMADA X-TRAIL                                                                                                    | ARMADA                           | NV                   | VERSA Sedan            | 1                  |                               |               |
| FRONTIER PATHFINDER<br>ARMADA X-TRAIL Select   1/1 0/0 0/0                                                                                                    | CUBE                             | PATHFINDER           | XTERRA                 |                    |                               | CLEAR         |
| 1/1 0/0 Select                                                                                                    | FRONTIER                         | PATHFINDER<br>ARMADA | X-TRAIL                |                    |                               | Select        |
|                                                                                                    |                                  |                      |                        | 1/1                | 0/0                           | Gelect        |

Figure 3

- 14. Verify the correct VIN is populated.
- 15. Select **Confirm**.

| VIN or Chassis # | *****   | ххх |   |
|------------------|---------|-----|---|
| Vehicle Name :   | XXXXXX  |     |   |
| Model Year       | XXXXXXX |     | _ |
|                  |         | 1/1 |   |
|                  |         |     |   |

Figure 4

# 16. Select Confirm.

| Image: Back     Image: Back                                                                                                    |         |
|----------------------------------------------------------------------------------------------------|---------|
| Configuration Vehicle Input VIN                                                                                                    | 4/4     |
| Input VIN                                                                                                    |         |
| Enter the VIN number, and touch "Confirm".<br>According to this operation, in case of specified operation that requires to save ECU<br>information into CONSULT, VIN number you input is saved as file name. Therefore, confirm<br>VIN number correctly.                                                                                                    |         |
| NSAN 1910年 COLUDIADAN<br>NSAN 1910年 COLUDIADAN<br>NSAN 1910年 COLUDIADAN<br>NSAN 1910年 IBECA LA<br>NSAN 1910年 IBECA LA<br>NSAN 1910<br>NSAN 1910<br>N |         |
| VIN (17 or 18 digits) XXXXXXXXXXXXXXXXXXXXXXXXXXXXXXXXXXXX                                                                                                    |         |
|                                                                                                    |         |
|                                                                                                    |         |
|                                                                                                    | Confirm |

Figure 5

17. Select IPDM E/R.

| Back Rome Print Screen Capture                                   | Measurement Recorded Data                                                      | s 🚓 🕅 🖌 🖿 📃 🔀      |  |  |  |
|------------------------------------------------------------------|--------------------------------------------------------------------------------|--------------------|--|--|--|
| Configuration                                                    | Configuration Selection Department of the System Selection Operation Selection |                    |  |  |  |
| System Selection                                                 |                                                                                |                    |  |  |  |
| Touch "system".<br>In case ECU you want to operate is not listed | below, the vehicle or model year might                                         | be selected wrong. |  |  |  |
| ENGINE                                                           | 8ch GW 2                                                                       | METER/M&A          |  |  |  |
| MULTI AV                                                         | SCCM                                                                           | LASER/RADAR        |  |  |  |
| HANDS FREE MODULE                                                | EPS/DAST 3                                                                     | AUTO DRIVE POS.    |  |  |  |
| Audio amp.                                                       | ABS                                                                            | ALL MODE AWD/4WD   |  |  |  |
| IVC                                                              | IPDM E/R                                                                       | всм                |  |  |  |
|                                                                  |                                                                                | 1/2                |  |  |  |

Figure 6

# 18. Select Configuration under VEHICLE CONFIGURATION.

| Re/programming,<br>Configuration System Selection<br>Operation Selection<br>Touch "Operation".<br>In case over write current ECU, touch "Reprogrammin<br>In case replacement of ECU, select an operation in REP | Operation Selection<br>g".<br>.ACE ECU category. |                                                                                               |
|----------------------------------------------------------------------------------------------------|--------------------------------------------------|-----------------------------------------------------------------------------------------------|
| Operation Selection<br>Touch "Operation".<br>In case over write current ECU, touch "Reprogrammin<br>In case replacement of ECU, select an operation in REP                                                      | g".<br>.ACE ECU category.                        |                                                                                               |
| Touch "Operation".<br>In case over write current ECU, touch "Reprogrammin<br>In case replacement of ECU, select an operation in REP                                                                             | g".<br>LACE ECU category.                        |                                                                                               |
|                                                                                                    |                                                  |                                                                                               |
| REPROGRAMMING                                                                                                    |                                                  |                                                                                               |
| Reprogramming                                                                                                    | vant to reprogramming EC                         | U, touch "Reprogramming".                                                                     |
| Replacement OF ECU                                                                                                    |                                                  |                                                                                               |
| Programming (Blank ECU)                                                                                                    |                                                  |                                                                                               |
| Before ECU<br>Replacement After I                                                                                                    | ECU Replacement                                  | Touch "Before ECU Replacement",<br>Operation log with part number is sa<br>to CONSULT.        |
| VEHICLE CONFIGURATION                                                                                                    |                                                  |                                                                                               |
| Configuration                                                                                                    |                                                  | Touch "Before ECU Replacement",<br>Operation log with configuration data<br>saved to CONSULT. |
|                                                                                                    |                                                  |                                                                                               |

Figure 7

19. Select START.

| Back Home Print Screen                                                            | Creen<br>Mode<br>Mode                                       |       |
|-----------------------------------------------------------------------------------|-------------------------------------------------------------|-------|
| Re/programming,<br>Configuration                                                  | Server authentication Automatic Configuration               | 9/9   |
| Automatic Configuration                                                           | configuration (No save data needed)                         |       |
| Configuration will be performed for the<br>Touch "Start" to proceed with the Auto | te following VIN.<br>to Configuration for the selected ECU. |       |
|                                                                                   |                                                             |       |
| VIN                                                                               | XXXXXXXXXX XXXXXX                                           |       |
| DOWNLOAD                                                                          |                                                             | 0%    |
| CONFIGURATION                                                                     |                                                             | 0%    |
|                                                                                   |                                                             | START |

Figure 8

20. When the configuration reaches "100%", select **End**.

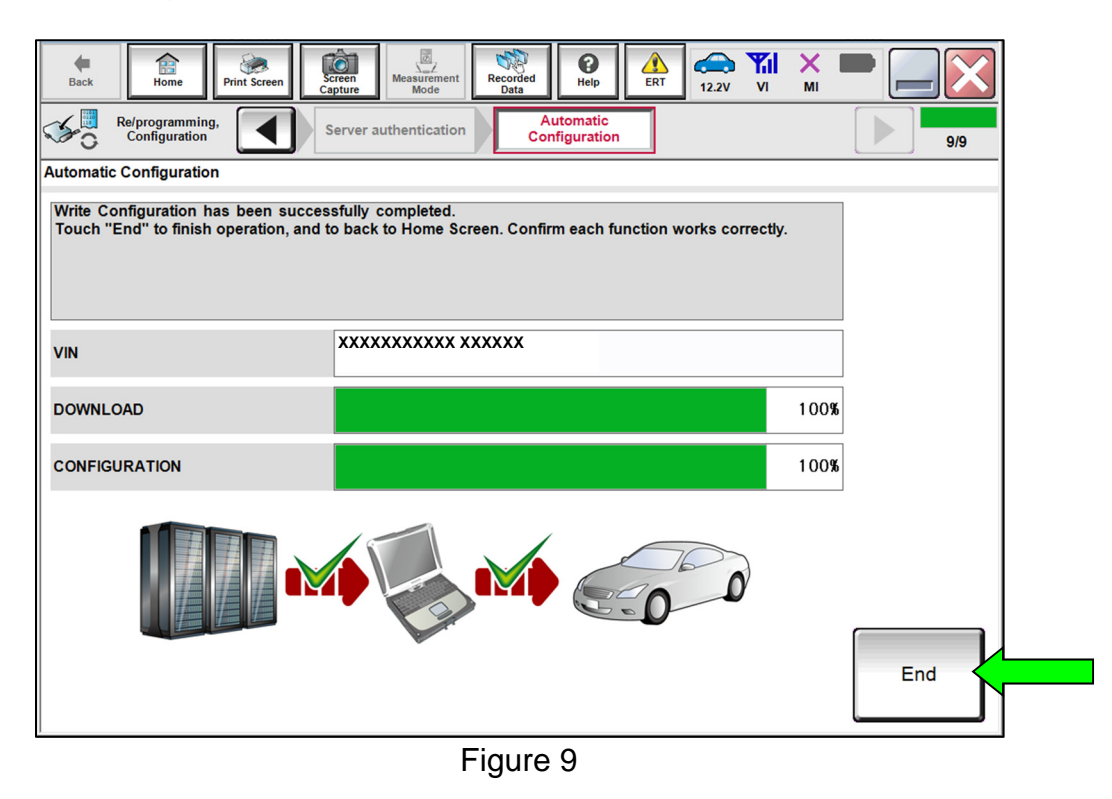

- 21. Clear the DTC.
  - If DTC B20C8-14 is past, A/C compressor operation will be inhibited until the DTC is cleared.
  - If DTC B20C8-14 returns after being cleared (either current or past status), perform the diagnosis procedure in the ESM.
    - For models with Automatic Air Conditioning, refer to the ESM: VENTILATION, HEATER & AIR CONDITIONER > HEATER & AIR CONDITIONING CONTROL SYSTEM > AUTOMATIC AIR CONDITIONING > DTC/CIRCUIT DIAGNOSIS > B20C8-14 ECV (ELECTRICAL CONTROL VALVE)
    - For models with Manual Air Conditioning, refer to the ESM: VENTILATION, HEATER & AIR CONDITIONER > HEATER & AIR CONDITIONING CONTROL SYSTEM > MANUAL AIR CONDITIONING > DTC/CIRCUIT DIAGNOSIS > B20C8-14 ECV (ELECTRICAL CONTROL VALVE)

## PARTS INFORMATION

| MODEL      | DESCRIPTION                         | PART NUMBER | QUANTITY |
|------------|-------------------------------------|-------------|----------|
| Pathfinder | CONTROL UNIT - IPDM,<br>ENGINE ROOM | 284B7-6TA1C | 1        |
| Rogue      | CONTROL UNIT - IPDM,<br>ENGINE ROOM | 284B7-6RA1C | 1        |

## **CLAIMS INFORMATION**

# Submit a Primary Part (PP) type line claim using the following claims coding:

| DESCRIPTION         | PFP | OP CODE | SYM | DIA | FRT |
|---------------------|-----|---------|-----|-----|-----|
| Replace IPDM Module | (1) | RD21AA  | ZE  | 32  | (2) |

(1) Reference the electronic parts catalog and use the IPDM Control Unit (284B7-\*\*\*\*) as the Primary Failed Part (PFP).

(2) Reference the current Nissan Warranty Flat Rate Manual and use the indicated Flat Rate Time (**FRT**).

# AMENDMENT HISTORY

| PUBLISHED DATE | REFERENCE  | DESCRIPTION                 |
|----------------|------------|-----------------------------|
| August 6, 2021 | NTB21-072  | Original bulletin published |
| June 13, 2023  | NTB21-072A | Changes made throughout     |